## 回面調整(つづき)

### 色あい

画面の色あいを調整します。 [初期設定:0(センター),調整レベル:-15~+15]

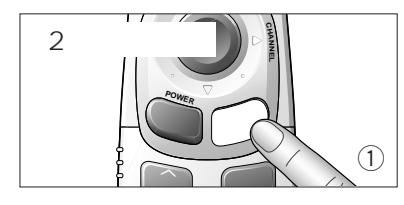

メニューを2秒以上押して,メニュー画面を表示させる。

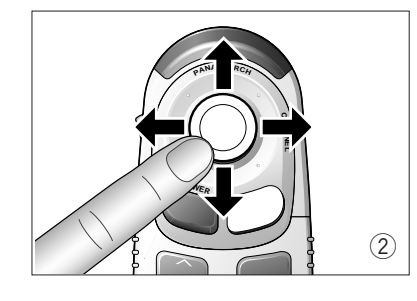

" 画面調整 " の " 色あい " に項目を移動させ , **実行** を押して 選択する。

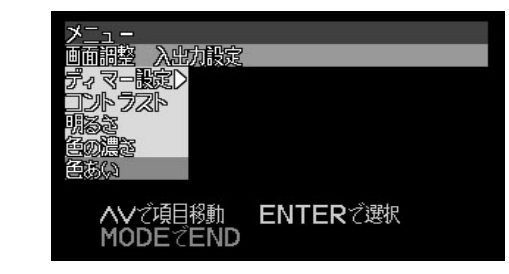

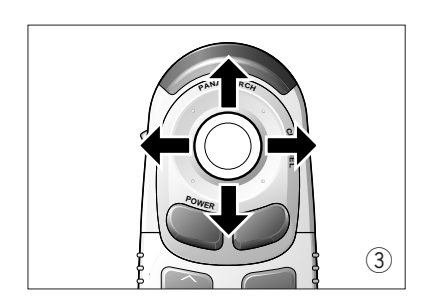

#### 設定・調整画面で**ジョイスティック**を上下左右に動かして, 調整する。

ディスプレイユニットの操作では, を押します。

- 上() 画面の緑色が濃くなる。
- 下()画面の赤色が濃くなる。

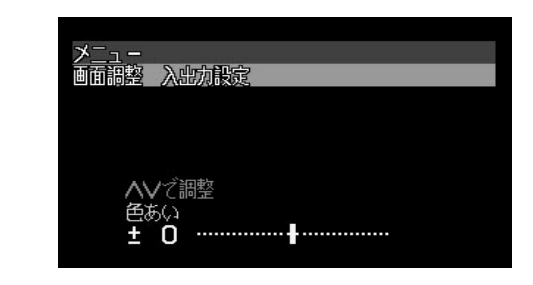

#### お知らせ

●モード を押すと、メニュー画面および設定・調整画面の表示が解除されます。(P.9 参照)
●設定・調整画面のときにメニューを押すと、メニュー画面にもどります。
●設定・調整画面の表示は、約10秒間何も操作しないと自動的に解除されます。

# 入出力設定

## チャンネルモード設定

マニュアルまたはパナサーチを設定します。(P.22 参照)[初期設定:パナサーチ]

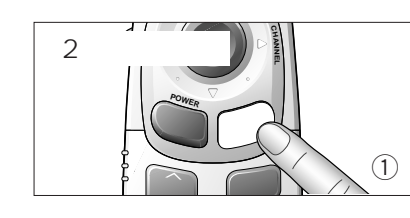

メニューを2秒以上押して,メニュー画面を表示させる。

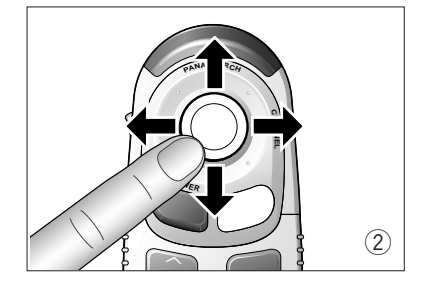

"入出力設定"の"チャンネルモード設定"に項目を移動させ、 実行を押して選択する。

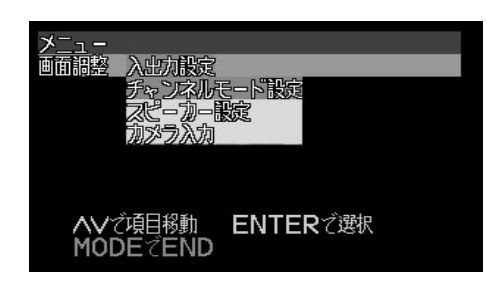

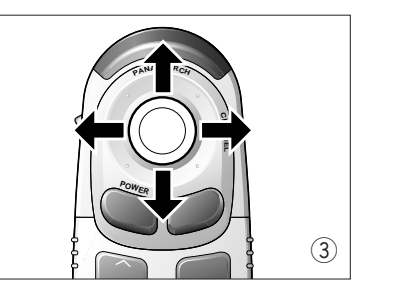

設定・調整画面で**ジョイスティック**を上下左右に動かして, 調整する。"パナサーチ"または"マニュアル"に項目を移動 する。

ディスプレイユニットの操作では, を押します。

- パナサーチ : ディスプレイユニットの ボタンの機能が, パナサーチになる。
- マニュアル: ディスプレイユニットの ボタンの機能が, マニュアル(順送り選局/自動選局)になる。

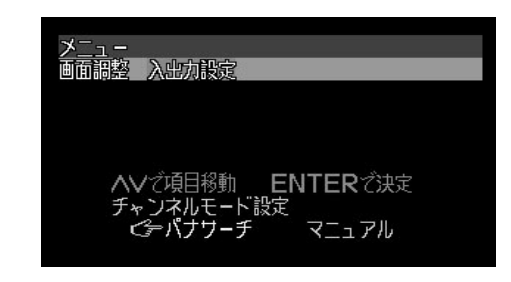

**実行** を押して決定する。

#### お知らせ

●モードを押すと、メニュー画面および設定・調整画面の表示が解除されます。(P.9 参照)
●設定・調整画面のときにメニューを押すと、メニュー画面にもどります。

●設定・調整画面の表示は、約10秒間何も操作しないと自動的に解除されます。

14

は

じ

め